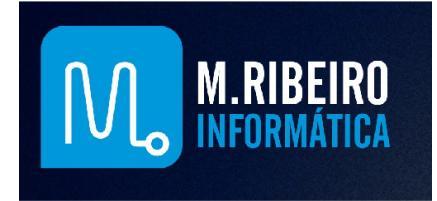

## Realizando teste de memória no Windows

1- Para realizar um teste nas memórias RAM do seu computador, clique em INICIAR / PAINEL DE CONTROLE ou se você utiliza o Windows 8, ENCOSTE O MOUSE NO CANTO SUPERIOR DIREITO DA TELA / EM SEGUIDA CLIQUE EM CONFIGURAÇÕES / PAINEL DE CONTROLE.

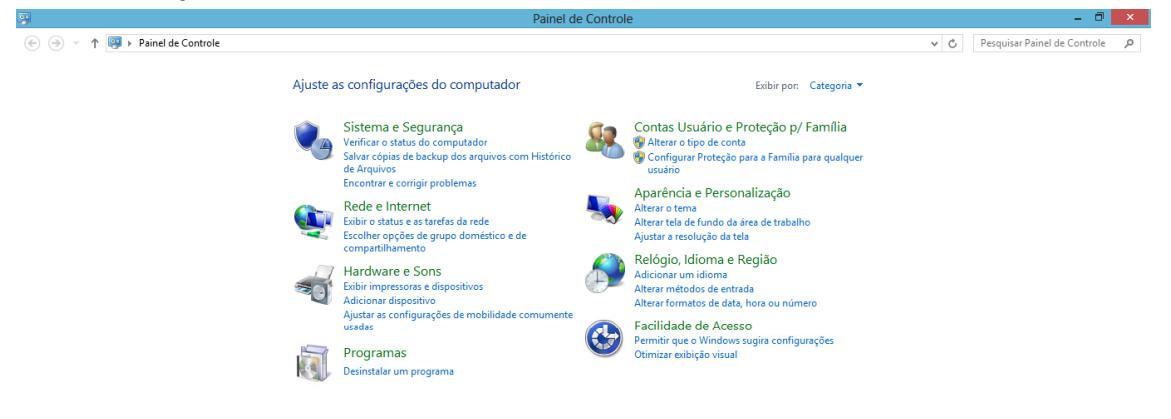

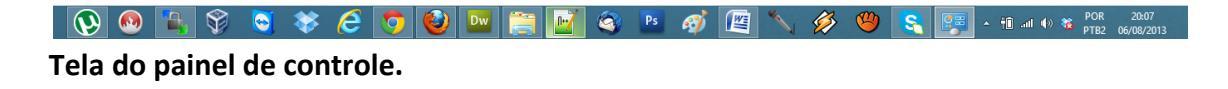

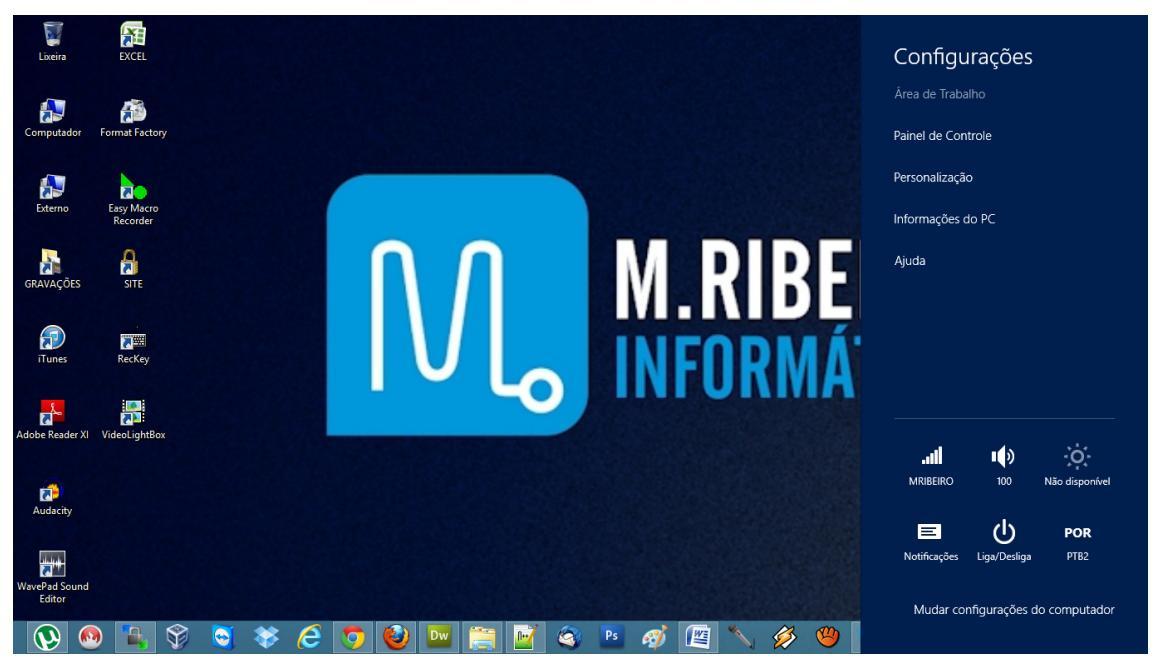

Tela para acesso ao Painel de controle no Windows 8.

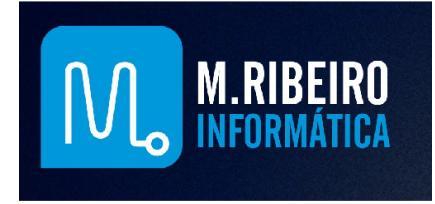

2- Depois que acessamos o Painel de Controle, clique na categoria: SISTEMA E SEGURANÇA. Se a sua tela não estiver sendo exibida como abaixo, clique em EXIBIR POR: CATEGORIA.

3- Dentro da categoria Sistema e Segurança clique em FERRAMENTAS ADMINISTRATIVAS.

- 😥 🚳 🐂 😚 🧕 🕸 🢪 🧔 🤩 🔤 🚞 🚰 🎕 🖻 🧭 🖳 📉 🖑 🧐 🥵 🖙 - 10 an 0 📽 POR 2013

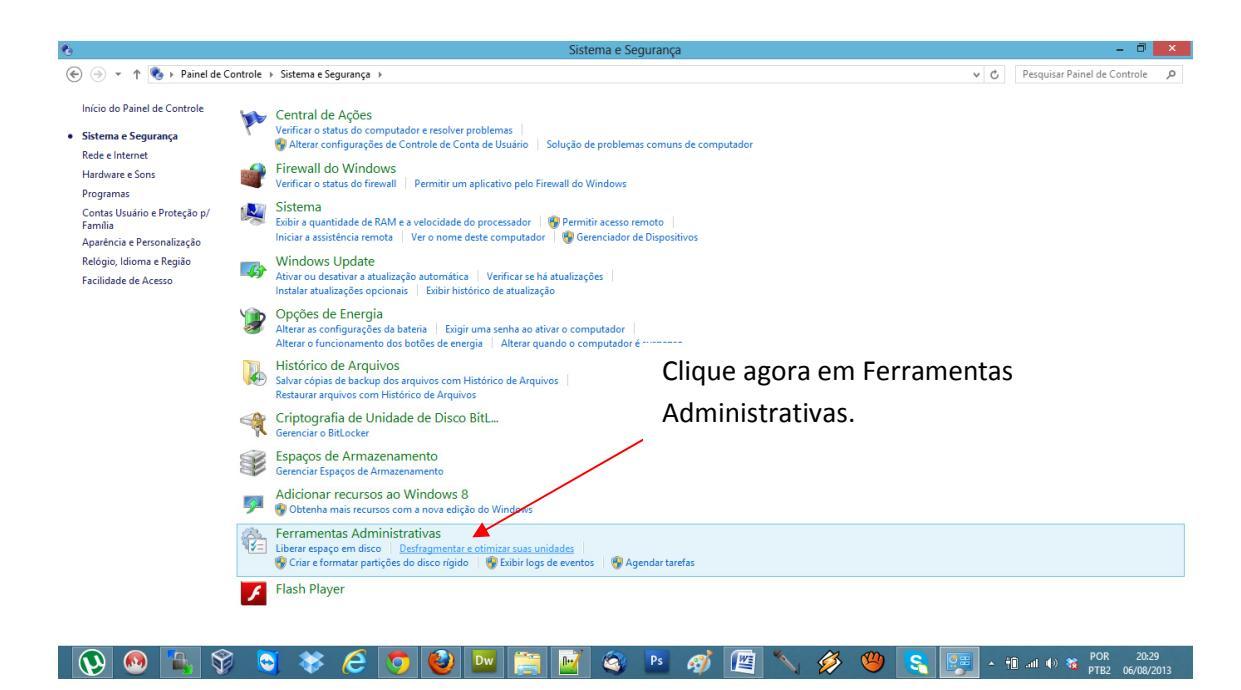

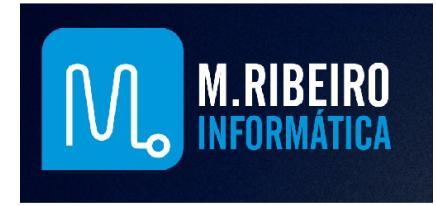

4- Clique em Diagnóstico de memória do Windows e em seguida escolha se deseja reiniciar e verificar ou se quer agendar a verificação na próxima inicialização do micro.

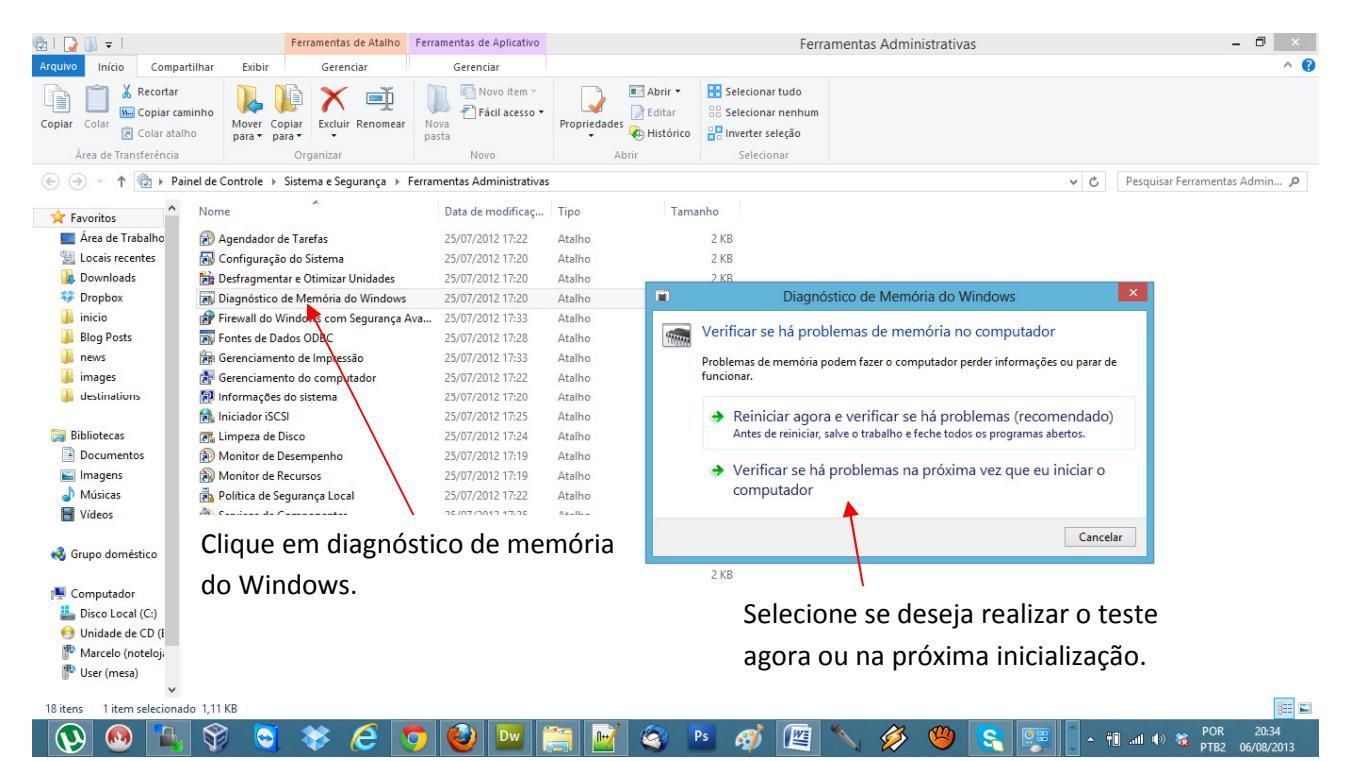

## 5- Tela do teste sendo realizado.

| Ferramenta de Diagnóstico de Memória do Windows                                                                                   |          |
|----------------------------------------------------------------------------------------------------|----------|
| O Windows está verificando se há problemas de memória<br>Isso pode levar alguns minutos.                                          |          |
| Executando teste 1 de 2: 73% completo<br>Status geral do teste: 36% completo                                                      |          |
| Status:                                                                                                    |          |
| Nenhum problema detectado até agora.                                                                                              | <b>K</b> |
| Embora o teste possa parecer parado em alguns momentos, ele ainda está sendo<br>executado. Aguarde a conclusão do teste           |          |
| O Windows irá reiniciar o computador automaticamente. Os resultados do teste<br>serão exibidos novamente quando você fizer logon. |          |
|                                                                                                    |          |
|                                                                                                    |          |
| F1=Opções                                                                                                    | ESC=Sair |

Esta é a tela do teste de memória sendo executado.

No caso exibido já foram realizados 36% do teste de memória sem erros encontrados.

Caso algum erro seja encontrado será exibida uma mensagem nesta tela.

Visite nossa loja virtual e confira nossas ofertas: http://mribeiroinformatica.webstorelw.com.br/